## ETAPES DE CREATION D'UN COMPTE EDUCONNECT

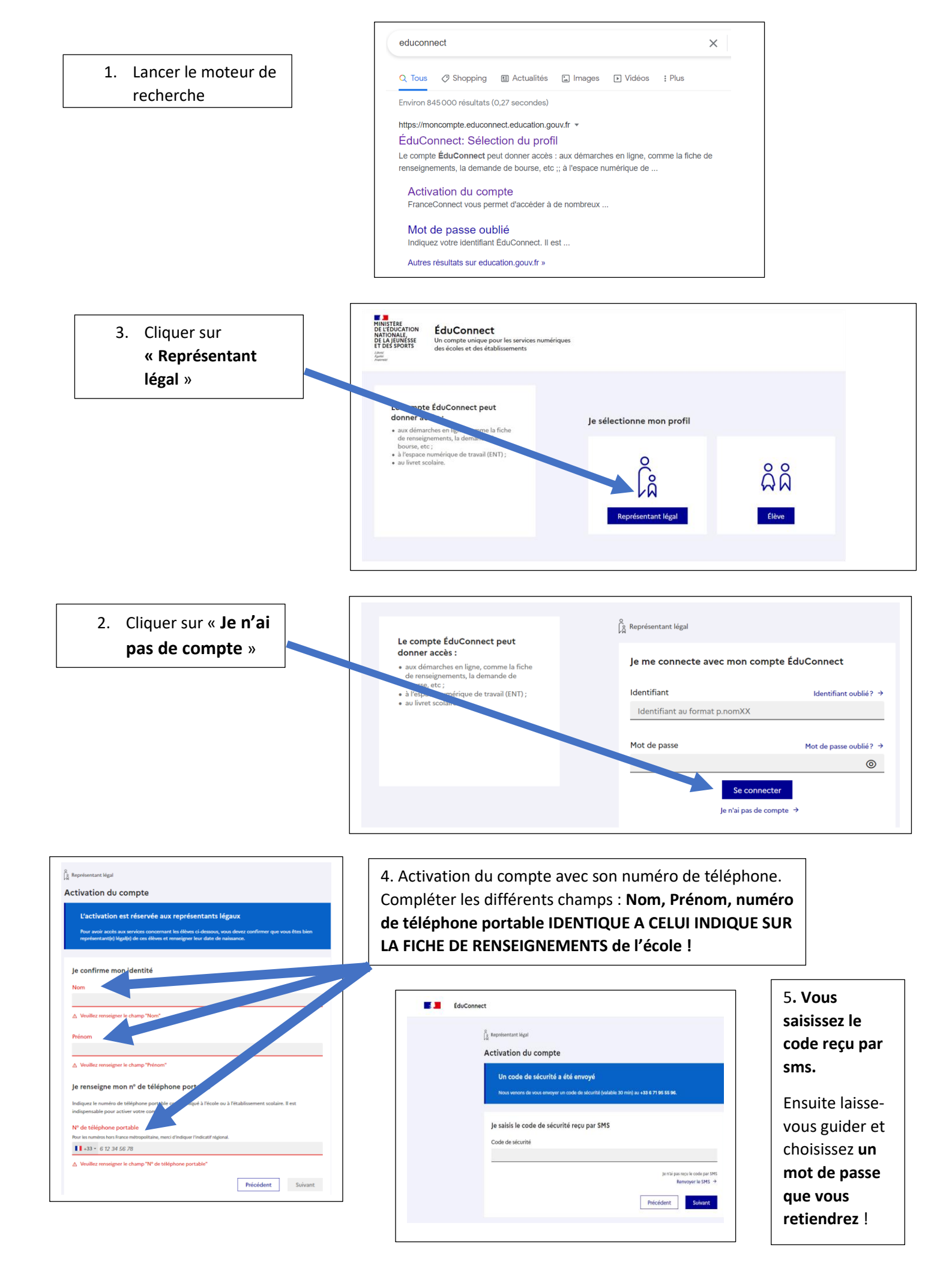